## Section 5 – Late Starters, Leavers and Funding Amendments

### A - Late Starters / Leavers – whilst the Funding Actuals are open

Existing records can be amended and new children added right up until the Funding Actuals are closed in readiness to prepare your final payment. Please make sure, if you add or amend anything in your Portal that you click, the **Save** button and then **Send Claim** ensuring you receive the **Submission Successful** message

|--|

- Late Starter –You can add a new child by following the instructions detailed in Section 4 Headcount submission
- 2. Leavers You can update the child's 'End Date' and 'Weeks Attended in Term' by following the instructions detailed in Section 4 Headcount submission

| Home Forms <b>Funding</b> Suff            | iciency                                   |                                                                |                                                                                      |
|-------------------------------------------|-------------------------------------------|----------------------------------------------------------------|--------------------------------------------------------------------------------------|
| Summary Estimates Actuals Adju            | stments Eligibility Checker Registered Ir | nterests                                                       |                                                                                      |
| Child Details Parent / Carer Details Fund | ing Details Documents Notes               |                                                                |                                                                                      |
| Funding Details                           |                                           | Attendance Days                                                |                                                                                      |
| Start Date*                               | 1/4/19                                    | Attends Monday*                                                | ● Yes ○ No                                                                           |
| End Date*                                 | 23/6/19                                   | Attends Tuesday*                                               | ● Yes ○ No                                                                           |
|                                           | Defaut Term Dates                         | Attends Wednesday*                                             | ● Yes ○ No                                                                           |
| Weeks Attended in Term*                   | 8                                         | Attends Thursday*                                              | ● Yes ○ No                                                                           |
|                                           | U                                         | Attends Friday*                                                | ● Yes ○ No                                                                           |
| Present during Census                     |                                           | Attends Saturday*                                              | ⊖ Yes ◉ No                                                                           |
| Attends Two Days or More                  |                                           | Attends Sunday*                                                | ○ Yes ○ No                                                                           |
| Universal Funded Hours per W              | /eek                                      | Non-Funded Hours per Weel                                      | k                                                                                    |
| Universal Hours*                          | 15                                        | Non-Funded Hours*                                              | 0                                                                                    |
|                                           |                                           | if this child attends another<br>hours as per what has been ag | setting as well as yours, be sure to enter the<br>reed with the child's parent/carer |
|                                           |                                           | Maximum Values Allowed:                                        |                                                                                      |
|                                           |                                           | Number of Weeks: <b>12.00000</b>                               |                                                                                      |
|                                           |                                           |                                                                |                                                                                      |

3. For any other changes, e.g. increasing / reducing hours you should send an email to the Funding Team via the Provider Portal – see below:

## B - Adjustments – How to submit Funding Adjustments - Increase / Decrease of Hours

- 1. Log in to the Synergy FIS Provider Portal
- 2. Select the Funding tab from the top of the page

| Home Forms Funding          | Suffic | ciency    |                                     |                  |                      |          |
|-----------------------------|--------|-----------|-------------------------------------|------------------|----------------------|----------|
| Summary Estimates Actuals A | djust  | tments El | Gonity Checker Registered Interests |                  |                      |          |
|                             |        |           |                                     |                  |                      |          |
| Adjustments Head Count F    | Reco   | rds for 2 | 2019/20 - Summer                    |                  |                      |          |
|                             |        |           |                                     |                  |                      |          |
| 2019/20                     | - 1    |           |                                     | Ac               | tuals (Office use on | ly)      |
| Summer Submission Period:   |        |           | Funding Type                        | Ready To Process | Processed            | Editable |
| 14-May-2019 to 31-Aug-2019  |        |           | 2 Year Funding                      |                  |                      | ~        |
| Spring                      |        |           |                                     |                  |                      |          |
| 01-Jan-2020 to 31-Mar-2020  |        |           | 3 And 4 Year Funding                | ~                |                      |          |
| Autumn                      |        | 1         | 1                                   | 1                |                      |          |
| 01-Sep-2019 to 31-Dec-2019  |        |           |                                     |                  |                      |          |
| 2018/19                     |        |           |                                     |                  |                      |          |
| 2017/18                     |        |           |                                     |                  |                      |          |

- 3. Select Adjustments
- 4. Select the Term and Funding Type that you need to submit an adjustment for

| Summary Estimates Actuals Ac                     | liustments Eligibility Checker Registered Interests |                  |                      |       |
|--------------------------------------------------|-----------------------------------------------------|------------------|----------------------|-------|
|                                                  |                                                     |                  |                      |       |
| Adjustments Head Count R                         | ecords for 2019/20 - Summer                         |                  |                      |       |
|                                                  |                                                     |                  |                      |       |
| 2019/20                                          |                                                     | Act              | tuals (Office use on | ly)   |
| A Summer                                         | Funding Type                                        | Ready To Process | Processed            | Edita |
| Submission Period:<br>14-May-2019 to 31-Aug-2019 | B 2 Vear Funding                                    |                  |                      |       |
| Ø Spring                                         |                                                     |                  |                      | •     |
| Submission Period:<br>01-Jan-2020 to 31-Mar-2020 | And 4 Year Funding                                  | ✓                |                      |       |
| 🖉 Autumn                                         |                                                     |                  |                      |       |
| Submission Period:<br>01-Sep-2019 to 31-Dec-2019 |                                                     |                  |                      |       |
| 2018/19                                          |                                                     |                  |                      |       |
| 2017/18                                          |                                                     |                  |                      |       |
| 2016/17                                          |                                                     |                  |                      |       |
| 2015/16                                          |                                                     |                  |                      |       |

5. Click the Send Email Button

| Hon      | ne Forms Funding Sufficiency                                                                                                    |
|----------|----------------------------------------------------------------------------------------------------|
| Sum      | nmary Estimates Actuals Adjustments Eligibility Checker Registered Interests                                                                                                    |
| (i)      | Whilst the portal is open for submission of 'Funding Actuals' please use Actuals to advise the Funding team of any changes e.g. Later Starters or Leavers. Alternatively you can use the 'Send Email' function to advise of any increase or decrease to a child's hours. Once the portal has been closed following final payment please use this section of the portal 'Adjustments' to advise us of any Late Starters, Leavers or Funding Amendments. |
| View     | v Adjustments: 2019/20 Summer - 2 Year Funding <u>CHANGE</u>                                                                                                    |
| Please e | email the Authority to projuest changes to the adjustments.<br>nd E-Mail                                                                                                    |

6. Complete the email template ensuring all boxes marked with an asterisk \*

| From*: | Enter your email address                                       |
|--------|----------------------------------------------------------------|
| Body*: | Enter the Child's Name                                         |
|        | Enter the Child's Date of Birth                                |
|        | Enter the Nature of Change - Increase or Reduction in hours    |
|        | Date of Change – when is the change starting?                  |
|        | Notes – enter anything else here that you may feel the Funding |
|        | Team need to know about                                        |

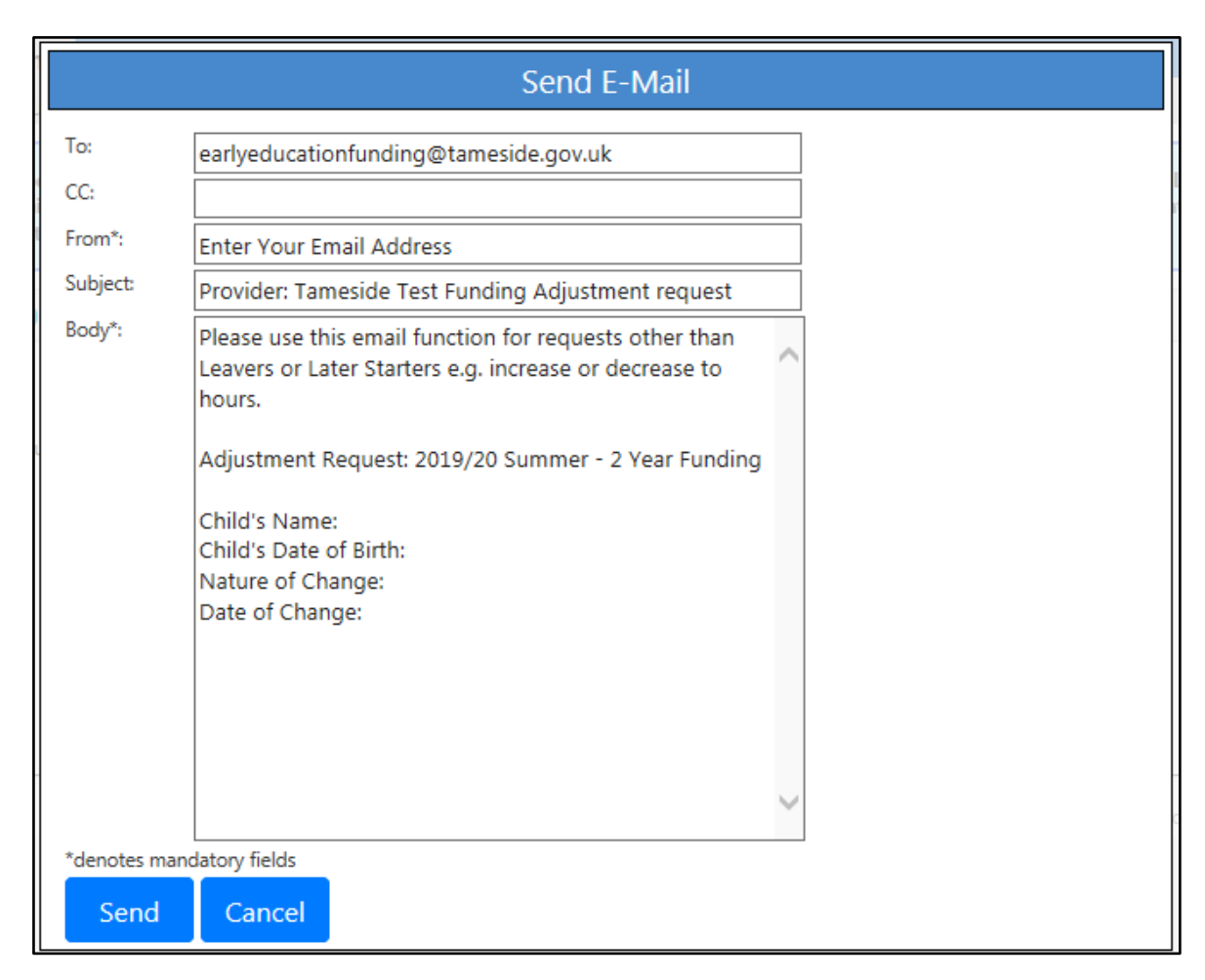

7. Click Send – the following message will appear if your email submission is successful

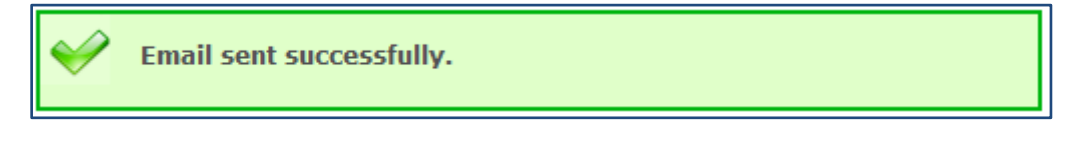

8. Log out

# C - Late Starters / Leavers and Funding Adjustments – after the Funding Actuals have closed

All Adjustments must be submitted within the deadline date provided by the Funding Team for each term.

- 1. Log in to the Synergy FIS Provider Portal
- 2. Select the Funding tab from the top of the page and then select Adjustments
- 3. Select the Year / Term and Funding Type that you need to submit an adjustment for

| Home Forms Funding Sufficiency                   |                                          |                  |                        |        |
|--------------------------------------------------|------------------------------------------|------------------|------------------------|--------|
| Summary Estimates Actuals Adjustments            | Eligibility Checker Registered Interests |                  |                        |        |
|                                                  |                                          |                  |                        |        |
| Adjustments Head Count Records fo                | r 2019/20 - Summer                       |                  |                        |        |
|                                                  |                                          |                  |                        |        |
| 2019/20                                          |                                          | Ac               | tuals (Office use only | y)     |
| Summer                                           | Funding Type                             | Ready To Process | Processed              | Editab |
| Submission Period:<br>14-May-2019 to 31-Aug-2019 | B 2 Very Funding                         |                  |                        |        |
| Ø Spring                                         |                                          | •                |                        |        |
| Submission Period:<br>01-Jan-2020 to 31-Mar-2020 | 3 And 4 Year Funding                     | ~                | ~                      |        |
| ⊘ Autumn                                         |                                          |                  |                        |        |
| Submission Period:<br>01-Sep-2019 to 31-Dec-2019 |                                          |                  |                        |        |
| 2019/10                                          |                                          |                  |                        |        |

#### 4. Late Starter – To add a late starter click Add Child

| Home Forms Funding Sufficiency                                                                                                    |                                              |                                                                                               |                                           |                                          |                                                  |                                             |                                                                     |                    |
|----------------------------------------------------------------------------------------------------|----------------------------------------------|-----------------------------------------------------------------------------------------------|-------------------------------------------|------------------------------------------|--------------------------------------------------|---------------------------------------------|---------------------------------------------------------------------|--------------------|
| Summary Estimates Actuals Adjustments Eligibility Checker Registered Interests                                                                                                    |                                              |                                                                                               |                                           |                                          |                                                  |                                             |                                                                     |                    |
| Whilst the portal is open for submission of 'Funding Actuals' please use Actuals to advise the Funding team of any changes e.g. Later Starters or Leavers. Alternatively you can use the 'Send Email' function to advise of any increase or decrease to a child's hours. Once the portal has been closed following final payment please use this section of the portal 'Adjustments' to advise us of any Late Starters, Leavers or Funding Amendments. |                                              |                                                                                               |                                           |                                          |                                                  |                                             |                                                                     |                    |
| Add Child Sted Claim                                                                                                    |                                              |                                                                                               |                                           |                                          |                                                  |                                             |                                                                     |                    |
| ن<br>Ac                                                                                                    | dd Child                                     | Sol Claim                                                                                     |                                           |                                          |                                                  |                                             |                                                                     |                    |
| (i)<br>Ac                                                                                                    | dd Child<br>Status                           | Child Name                                                                                    | Pending<br>Universal<br>Adj Hours         | Pending<br>Extended<br>Adj Hours         | Universal Hours<br>(inc Adj)                     | Extended Hours<br>(inc Adj)                 | Total Funding<br>Amount for Term<br>(inc Adj)                       | Eligibility Status |
| (i)<br>Ac                                                                                                    | dd Child<br>Status<br>Unchanged              | Child Name<br>Brown, Bobbie<br>(14-Jul-2015)                                                  | Pending<br>Universal<br>Adj Hours<br>0.00 | Pending<br>Extended<br>Adj Hours<br>0.00 | Universal Hours<br>(inc Adj)<br>180.00           | Extended Hours<br>(inc Adj)<br>0.00         | Total Funding<br>Amount for Term<br>(inc Adj)<br>£766.80            | Eligibility Status |
|                                                                                                    | dd Child<br>Status<br>Unchanged<br>Unchanged | Child Name<br>Child Name<br>Brown, Bobbie<br>(14-Jul-2015)<br>Brown, Charlie<br>(19-Feb-2016) | Pending<br>Universal<br>Adj Hours<br>0.00 | Pending<br>Extended<br>Adj Hours<br>0.00 | Universal Hours<br>(inc Adj)<br>180.00<br>180.00 | Extended Hours<br>(inc Adj)<br>0.00<br>0.00 | Total Funding<br>Amount for Term<br>(inc Adj)<br>£766.80<br>£766.80 | Eligibility Status |

5. Complete all the information in the Child Details tab

| Details Parent / Carer Details Fu | nding Details Documents Pending Adjustr | nent Notes      |  |
|-----------------------------------|-----------------------------------------|-----------------|--|
| Child Details                     |                                         | Address         |  |
| Forename*                         |                                         | Address Line 1* |  |
| Middle Name                       |                                         | Address Line 2  |  |
| Surname*                          |                                         | Address Line 3  |  |
| DOB*                              |                                         | Locality        |  |
| Proof of DOB                      |                                         | Town            |  |
| Gender*                           | Male  Female                            | County          |  |
| Preferred Surname                 |                                         | Postcode*       |  |
| Ethnicity*                        | <unknown></unknown>                     | $\sim$          |  |
| SEN COP Stage*                    | <unknown></unknown>                     | ~               |  |
|                                   |                                         |                 |  |

Any field with an asterisk \* is mandatory and must be completed. It is important that this information is recorded accurately.

The child's name must be recorded as it appears on the Date of Birth evidence as sighted (Birth Certificate, Passport or Red Health Book).

Please ensure that the DOB check box is ticked if you have sighted DOB evidence. If you have not seen any evidence then a funding claim should not be submitted.

- 6. If necessary complete the details in the Parent / Carer details tab (for EYPP or 30 Hours) and ensure that you have ticked the appropriate permission.
- 7. Complete the Funding Details tab ensuring that you enter the correct funding start and end for the child as detailed in Section 4 Headcount.

| Summary Estimates Actuals <b>Adjustments</b> Eligibility ( becker Registered Ir                   | terests                                                        |                                                                                      |
|---------------------------------------------------------------------------------------------------|----------------------------------------------------------------|--------------------------------------------------------------------------------------|
| Sammary Estimates recails registered in                                                           |                                                                |                                                                                      |
| hild Details    Parent / Carer Details    Funding Datails    Documents    Pending Adjustment    N | lotes                                                          |                                                                                      |
|                                                                                                   |                                                                |                                                                                      |
| Funding Details                                                                                   | Attendance Days                                                |                                                                                      |
| Start Date*                                                                                       | Attends Monday*                                                | ○ Yes ○ No                                                                           |
| End Date*                                                                                         | Attends Tuesday*                                               | ○ Yes ○ No                                                                           |
| Default Term Dates                                                                                | Attends Wednesday*                                             | ○ Yes ○ No                                                                           |
| Weeks Attended in Term*                                                                           | Attends Thursday*                                              | ○ Yes ○ No                                                                           |
| 0.00                                                                                              | Attends Friday*                                                | ○ Yes ○ No                                                                           |
| Present during Census                                                                             | Attends Saturday*                                              | ○ Yes ○ No                                                                           |
| Attends Two Days or More                                                                          | Attends Sunday*                                                | ○ Yes ○ No                                                                           |
| Nominated for DAF* O Yes O No                                                                     |                                                                |                                                                                      |
| Stretching Entitlement                                                                            |                                                                |                                                                                      |
| Universal Funded Hours per Week                                                                   | Non-Funded Hours per Weel                                      | k                                                                                    |
| Universal Hours* 0.00                                                                             | Non-Funded Hours*                                              | 0.00                                                                                 |
|                                                                                                   |                                                                |                                                                                      |
| Extended Funded Hours per Week                                                                    | if this child attends another<br>hours as per what has been an | setting as well as yours, be sure to enter the<br>read with the child's parent/carer |
| Extended Hours* 0.00                                                                              | nours as per what has been ag                                  | reed with the child's parent/care                                                    |
| 30H Eligibility Code                                                                              |                                                                |                                                                                      |
| 30 Hours Free Childcare                                                                           | Maximum Values Allowed:                                        |                                                                                      |
| Eligible for 30H                                                                                  | Number of Weeks: <b>12.00000</b>                               |                                                                                      |
|                                                                                                   | Universal Weekly Hours: 10                                     |                                                                                      |
| Total Funded Hours per Week                                                                       | Universal Termly Hours: 120                                    |                                                                                      |
| Total Funded:                                                                                     | oniversal rearry Hours: 580                                    |                                                                                      |
|                                                                                                   | Extended Weekly Hours: 10                                      |                                                                                      |
|                                                                                                   | Extended Termiy Hours: 120<br>Extended Yearly Hours: 380       |                                                                                      |

 Complete the Pending Adjustments Tab. Enter the correct number of hours and select More Hours in Universal / Extended or both (e.g. 6 weeks @ 15 hours = 90 hours). In the Reason box you should enter, 'Late Starter' and the funding start date e.g. 'Late Starter – 12/6/18'. Please use the Notes tab to record any other comments.

| Home Forms Funding Sunsciency                                                            |
|------------------------------------------------------------------------------------------|
| Summary Estimates Actuals Adjustments Eligibility Checker Registered Interests           |
| Child Details Parent / Carer Details Funding Details Documents Pending Adjustment Notes  |
| Universal Pending Adjustment Extended Pending Adjustment                                 |
| Number of Hours More Hours 90 × Number of Hours V                                        |
| Reason (500 characters)                                                                  |
| Late starter 12/6/2018                                                                   |
| Maximum Values Allowed: Maximum Values Allowed:                                          |
| Universal Termly Hours: 180<br>Universal Yearly Hours: 570<br>Extended Yearly Hours: 570 |
|                                                                                          |
| Save Cancel *denotes mandatory fields                                                    |

In the notes tab you should record how the child receives their funding during each week e.g. 3 x 5 hrs, 5 x 3 hrs, M-6, T-6, and W-3. You may also record any useful information relevant to the

child's funding claim if appropriate. Please keep your notes brief and **do not** include the child's name in the notes

- 9. Once you are satisfied that the record has been fully completed click Save
- 10. Repeat this process for each new child you wish to add
- 11. When all Late Starters are fully input and checked select Send Claim the following message will appear if your submission is successful

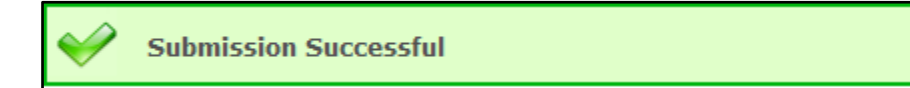

12. Leaver –To update a child's record to show they have left your setting early prior to receipt of the total funding claimed click on the child's name

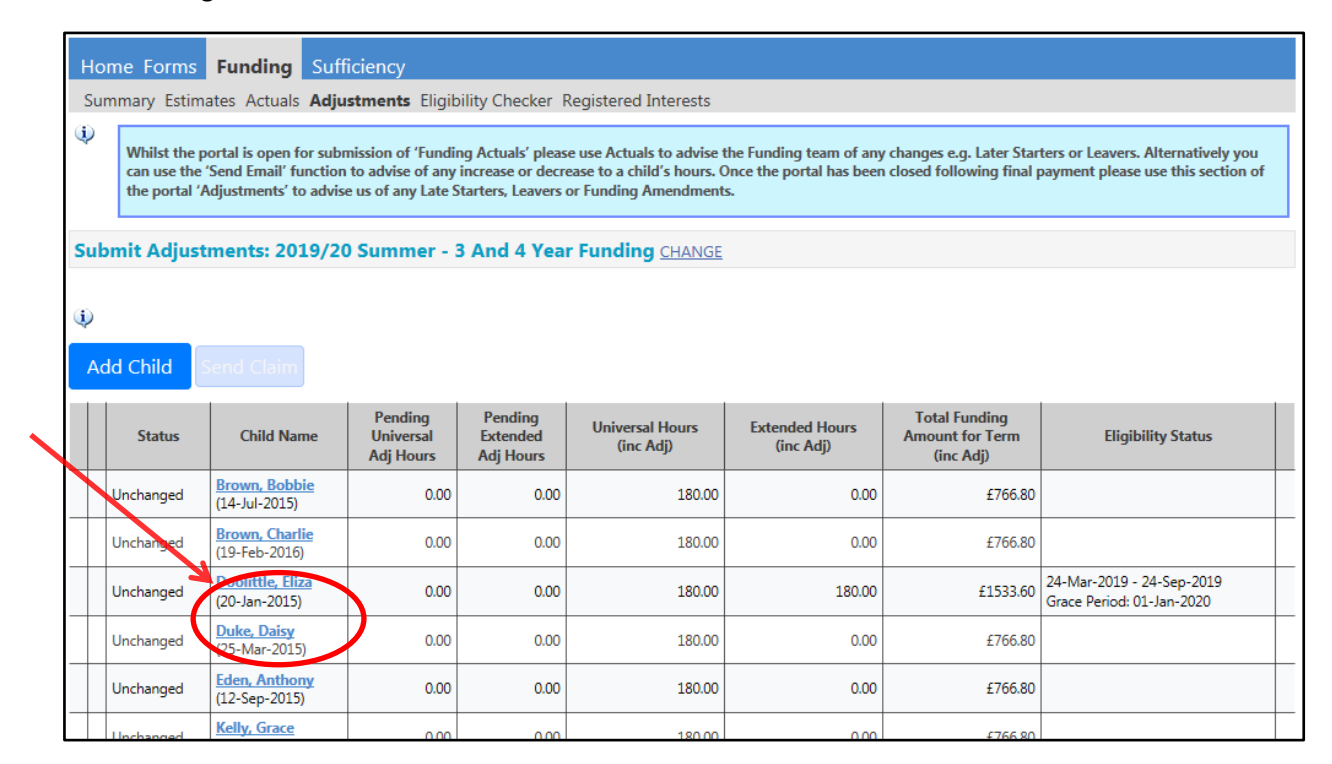

Complete the Pending Adjustments Tab. Enter the correct number of hours and select Less Hours in Universal / Extended or both (e.g. 6 weeks @ 15 hours = 90 hours). In the Reason box, you should type 'Left' and add the funding end date e.g. Left – 14/6/19. Please use the Notes tab to record any other comments

| Home Forms Funding Sufficiency                                                                                                    |                                                                                |  |  |  |  |
|----------------------------------------------------------------------------------------------------|--------------------------------------------------------------------------------|--|--|--|--|
| Summary Estimates Actuals Adjustments Eligibility Checker Registered Interests                                                         |                                                                                |  |  |  |  |
| Name: Eliza Doolittle DOB: 20-Jan 2015 Summary Child Details Parent / Carer Details Funding Details Documents Pending Adjustment Notes |                                                                                |  |  |  |  |
| Universal Pending Adjustment Number of Hours Less Hours Reason (500 characters)                                                        | Extended Pending Adjustment Number of Hours Less Hours Reason (500 characters) |  |  |  |  |
| Lett - 14/6/19                                                                                                    | Lett - 14-6-19                                                                 |  |  |  |  |
| ~                                                                                                    | $\sim$                                                                         |  |  |  |  |

13. Click into the Funding Details Tab and amend the Funding End date

| Home Forms <b>Funding</b> Suffi                                                | ciency            |                           |            |  |  |  |  |  |  |
|--------------------------------------------------------------------------------|-------------------|---------------------------|------------|--|--|--|--|--|--|
| Summary Estimates Actuals Adjustments Eligibility Checker Registered Interests |                   |                           |            |  |  |  |  |  |  |
| Name: Eliza Doolittle DOB: 20                                                  | -Jan-2015         | iending Adjustment Notes  |            |  |  |  |  |  |  |
| Funding Details                                                                |                   | Attendance Days           |            |  |  |  |  |  |  |
| Start Date*                                                                    | 01-Apr-2010       | Attends Monday*           | ● Yes ○ No |  |  |  |  |  |  |
| End Date*                                                                      | 14-Jun-2019       | Attends Tuesday*          | ● Yes ○ No |  |  |  |  |  |  |
|                                                                                | Default Term Date | Attends Wednesday*        | ● Yes ○ No |  |  |  |  |  |  |
| Weeks Attended in Term*                                                        | 12.00000          | Attends Thursday*         | ● Yes ○ No |  |  |  |  |  |  |
|                                                                                |                   | Attends Friday*           | ● Yes ○ No |  |  |  |  |  |  |
| Present during Census                                                          | $\checkmark$      | Attends Saturday*         | ⊖ Yes   No |  |  |  |  |  |  |
| Attends Two Days or More                                                       | $\checkmark$      | Attends Sunday*           | ⊖ Yes   No |  |  |  |  |  |  |
| Nominated for DAF*                                                             | ○ Yes   No        |                           |            |  |  |  |  |  |  |
| Stretching Entitlement                                                         |                   |                           |            |  |  |  |  |  |  |
| Universal Funded Hours per We                                                  | ek                | Non-Funded Hours per Week |            |  |  |  |  |  |  |
| Universal Hours*                                                               | 15.00             | Non-Funded Hours*         | 0.00       |  |  |  |  |  |  |

In the notes tab you should record any useful information relevant to the child's funding claim if appropriate e.g. moved to school nursery, or moved out of area

- 14. Once you are satisfied that the record has been fully completed click Save
- 15. Repeat this process for each Leaver you need to update
- 16. When all Leavers are fully input and checked select Send Claim the following message will appear if your submission is successful

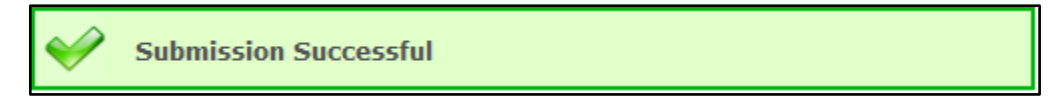

17. Funding Amendments to Increase / Reduce Hours –To increase or decrease a child's funded hours click on the child's name to edit:

| Нс         | Home Forms Funding Sufficiency                                                                                                    |                                   |              |             |                         |        |          |                                                        |  |  |  |
|------------|----------------------------------------------------------------------------------------------------|-----------------------------------|--------------|-------------|-------------------------|--------|----------|--------------------------------------------------------|--|--|--|
| Su         | Summary Estimates Actuals Adjustments Eligibility Checker Registered Interests                                                                                                    |                                   |              |             |                         |        |          |                                                        |  |  |  |
| <b>(j)</b> | Whilst the portal is open for submission of 'Funding Actuals' please use Actuals to advise the Funding team of any changes e.g. Later Starters or Leavers. Alternatively you can use the 'Send Email' function to advise of any increase or decrease to a child's hours. Once the portal has been closed following final payment please use this section of the portal 'Adjustments' to advise us of any Late Starters, Leavers or Funding Amendments. |                                   |              |             |                         |        |          |                                                        |  |  |  |
| Sul        | omit Adjust                                                                                                    | ments: 2019/20                    | ) Summer - 3 | 3 And 4 Yea | r Funding <u>CHANGE</u> |        |          |                                                        |  |  |  |
| (j)<br>A   | dd Child                                                                                                    | Send Claim                        | /            |             |                         |        |          |                                                        |  |  |  |
|            | Status         Child Name         Pending<br>Universal         Pending<br>Extended         Universal Hours<br>(inc Adj)         Extended Hours<br>(inc Adj)         Total Funding<br>Amount for Term         Eligibility Status                                                                                                    |                                   |              |             |                         |        |          |                                                        |  |  |  |
|            | Utchanged Brown, Bobbie 0.00 0.00 180.00 0.00 £766.80                                                                                                    |                                   |              |             |                         |        |          |                                                        |  |  |  |
|            | Unchanged                                                                                                    | Brown, Charlie<br>(19-Feb-2016)   | 0.00         | 0.00        | 180.00                  | 0.00   | £766.80  |                                                        |  |  |  |
|            | Unchanged                                                                                                    | Doolittle, Eliza<br>(20-Jan-2015) | 0.00         | 0.00        | 180.00                  | 180.00 | £1533.60 | 24-Mar-2019 - 24-Sep-2019<br>Grace Period: 01-Jan-2020 |  |  |  |

18. Complete the Pending Adjustments Tab with the number of funded hours you are claiming / returning for the child. For an increase in hours, select 'More Hours' from the drop down box and for a decrease in hours, select 'Less Hours'. Please see the examples below:

**Example 1** - A child increasing their Universal hours from 12 to 15 funded hours from 10/6/19. This is an additional 3 hours per week for 6 weeks and would be entered as 18 hours In the Reason box, type 'Increased hours from XX to XX' and add the date of the change e.g. 'increased hours from 12 to 15 - 10/6/19'. Please record the new funding attendance for the child e.g. 3 x 5 hrs, 5 x 3 hrs, M-6, T-6, and W-3. You may also record any useful information relevant to the child's funding claim if appropriate. Please keep your notes brief and **do not** include the child's name in the notes.

| Home Forms Funding Sufficiency                                                    |                                                          |
|-----------------------------------------------------------------------------------|----------------------------------------------------------|
| Summary Estimates Actuals Adjustments Englowing Checker Registered in             | Iterests                                                 |
| Name: Bobble Brown DOB: 14-Jul-2015                                               |                                                          |
| Summary Child Details Parent / Carer Details Nunding Details Documents Pending Ad | justment Notes                                           |
| Universal Pending Adjustment                                                      | Extended Pending Adjustment                              |
| Number of Hours More Hours 18                                                     | Number of Hours                                          |
| Reason (500 characters)                                                           | Reason 500 characters)                                   |
| Increased hours from 12 to 15 - 10/6/19                                           |                                                          |
| Maximum Values Allowed:                                                           | Maximum Values Allowed:                                  |
| Universal Termly Hours: 180                                                       | Extended Termly Hours: 180<br>Extended Yearly Hours: 570 |
|                                                                                   |                                                          |

**Example 2** – A child increasing both their Universal and Extended hours from 24 to 30 funded hours per week from 10/6/19. This is an additional 3 Universal hours and 3 extended hours per week for 6 weeks and would be entered as 18 hours in the Universal Pending Adjustment box and 18 hours in the Extended Pending Adjustment box.

In each Reason box, you should type 'Increased hours from XX to XX' and add the date of the change e.g. 'increased hours from 12 to 15 - 10/6/19'. Please record the new funding attendance for the child e.g. 3 x 10 hrs, 5 x 6 hrs, M-8, T-8, W-8 and Th - 6. You may also record any useful information relevant to the child's funding claim if appropriate. Please keep your notes brief and **do not** include the child's name in the notes.

| Lines Former Freedland Colfficiency                                              |                                         |
|----------------------------------------------------------------------------------|-----------------------------------------|
| Home Forms Funding Sufficiency                                                   | •                                       |
| Summary Estimates Actuals Adjustments Eligibility Checker Registered             | Interests                               |
|                                                                                  |                                         |
| Name: Eliza Doolittle DOB: 20-Jan-2015                                           |                                         |
| Summary Child Details Parent / Carer Details Funding Details Documents Pending A | vdiustment Notes                        |
| Summary Child Scalis Facility Care Scalis Falling Scalis Strainers Ferding A     |                                         |
| Universal Pending Adjustment                                                     | Extended Pending Adjustment             |
| Number of Hours More Hours V 18                                                  | Number of Hours More Hours 18           |
| Reason (500 characters)                                                          | Reason (500 characters)                 |
| Increased hours from 12 to 15 - 10/6/19                                          | Increased hours from 12 to 15 - 10/6/19 |
| Maximum Values Allowed:                                                          | Maximum Values Allowed:                 |
| Universal Termly Hours: 180                                                      | Extended Termly Hours: 180              |
| Universal Yearly Hours: 570                                                      | Extended Yearly Hours: 570              |

**Example 3** – A child decreasing their funded hours from 15 to 10 from 10/6/19. This is a reduction of -5 hours per week for 6 weeks and would be entered as -30 hours

In the Reason box, type 'Decreased hours from XX to XX' and add the date of the change e.g. 'Decreased hours from 15 to 10 - 10/6/19'. Please record the new funding attendance for the child e.g. 3 x 5 hrs, 5 x 3 hrs, M-6, T-6, and W-3. You may also record any useful information relevant to the child's funding claim if appropriate. Please keep your notes brief and **do not** include the child's name in the notes.

| Home Forms Funding Sufficiency                                                           |                                                                        |  |  |  |  |  |  |  |
|------------------------------------------------------------------------------------------|------------------------------------------------------------------------|--|--|--|--|--|--|--|
| Summary Estimates Actuals Adjustments Eligibility Checker Registered Interests           |                                                                        |  |  |  |  |  |  |  |
| Name: Eliza Doolittle DOB: 20-Xan-2015                                                   |                                                                        |  |  |  |  |  |  |  |
| Summary   Child Details   Parent / Carer Details   Funding Details   Documents   Pending | Adjustment Notes                                                       |  |  |  |  |  |  |  |
| Universal Pending Adjustment                                                             | Extended Pending Adjustment                                            |  |  |  |  |  |  |  |
| Number of Hours Less Hours V 30                                                          | Number of Hours                                                        |  |  |  |  |  |  |  |
| Reason (500 characters)                                                                  | Reason (500 characters)                                                |  |  |  |  |  |  |  |
| Decreased hours from 15 to 10 - 10/6/19                                                  |                                                                        |  |  |  |  |  |  |  |
| Maximum Values Allowed:                                                                  | Maximum Values Allowed:                                                |  |  |  |  |  |  |  |
| Universal Termly Hours: <b>180</b><br>Universal Yearly Hours: <b>570</b>                 | Extended Termly Hours: <b>180</b><br>Extended Yearly Hours: <b>570</b> |  |  |  |  |  |  |  |
|                                                                                          |                                                                        |  |  |  |  |  |  |  |

**Example 4** – A child decreasing both their Universal and Extended hours from 30 to 20 funded hours per week from 10/6/19. This is a reduction of -5 Universal hours and -5 extended hours per week for 6 weeks and would be entered as -30 hours in the Universal Pending Adjustment box and -30 hours in the Extended Pending Adjustment box.

In each Reason box, type 'Decreased hours from XX to XX' and add the date of the change e.g. 'Decreased hours from 15 to 10 - 10/6/19'. Please record the new funding attendance for the child e.g. 3 x 5 hrs, 5 x 3 hrs, M-6, T-6, and W-3. You may also record any useful information relevant to the child's funding claim if appropriate. Please keep your notes brief and **do not** include the child's name in the notes.

| Home Forms Funding Sufficiency                                                       |                                                          |
|--------------------------------------------------------------------------------------|----------------------------------------------------------|
| Summary Estimates Actuals Adjustments Eligibility Checker Registered Inte            | rests                                                    |
|                                                                                      |                                                          |
| Name: Eliza Doolittle DOB: 20-Jan-2015                                               |                                                          |
| Summary Child Details Parent / Carer Details Funding Details Ocuments Pending Adjust | ment Notes                                               |
| Universal Pending Adjustment                                                         | Extended Pending Adjustment                              |
| Number of Hours Less Hours V 30                                                      | Number of Hours Less Hours V 30                          |
| Reason (500 characters)                                                              | Reason (500 characters)                                  |
| Decreased nours from 15 to 10 - 10/6/19                                              | Decreased hours from 15 tp 10 - 10/6/19                  |
| Maximum Values Allowed:                                                              | Maximum Values Allowed:                                  |
| Universal Termly Hours: <b>180</b><br>Universal Yearly Hours: <b>570</b>             | Extended Termly Hours: 180<br>Extended Yearly Hours: 570 |
|                                                                                      |                                                          |

- 19. Once you are satisfied that the record has been fully completed click Save
- 20. Repeat this process for each Funding Amendment you need to update
- 21. When all Funding Amendments are fully input and checked select Send Claim the following message will appear if your submission is successful

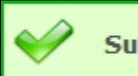

Submission Successful

22. Please see the table of statuses shown in the funding adjustments to assist you as part of your checking process:

| Status                                           | Meaning                                            |
|--------------------------------------------------|----------------------------------------------------|
| Status blank – funded hours for the term at 0.00 | The record needs to be updated or deleted          |
| Unsubmitted Claim                                | The record has been amended and saved but          |
|                                                  | not submitted                                      |
| Awaiting LA Download                             | The record has been amended, saved and             |
|                                                  | submitted. It is now awaiting acceptance by        |
|                                                  | the Funding Team                                   |
| New, Unsubmitted Child                           | A new record has been added and saved but          |
|                                                  | not submitted                                      |
| New, Awaiting LA Download                        | A new record has been added, saved and             |
|                                                  | submitted. It is now awaiting acceptance by        |
|                                                  | the Funding Team                                   |
| Status blank – Child has funded hours            | The Funding Team has accepted the record           |
|                                                  | ready for payment. The record can still be         |
|                                                  | edited or deleted if required                      |
| Claim Rejected                                   | The Funding Team has rejected the record. The      |
|                                                  | reason for the rejection is displayed in the Child |
|                                                  | summary. The record should be amended and          |
|                                                  | resubmitted                                        |
|                                                  | Please see Section 11 – Summary and Home           |
|                                                  | Screen for further details                         |

### D - Adjustments – How to view your submitted adjustments

Any Adjustment received before the closure of the headcount will be paid with the Final payment for that term, any Adjustments that have been submitted after the headcount has been closed are paid with the Estimate payment for the following term.

- 1. Log into the Synergy Provider Portal
- 2. Select the Funding Tab from the top of the page
- 3. Select Adjustments
- 4. Select the Year / Term and Funding Type that you wish to view

| Home Forms Funding                                                             | Sufficiency                  |                  |                      |          |  |  |  |  |  |  |
|--------------------------------------------------------------------------------|------------------------------|------------------|----------------------|----------|--|--|--|--|--|--|
| Summary Estimates Actuals Adjustments Eligibility Checker Registered Interests |                              |                  |                      |          |  |  |  |  |  |  |
|                                                                                |                              |                  |                      |          |  |  |  |  |  |  |
| <b>Adjustments Head Count</b>                                                  | Records for 2019/20 - Summer |                  |                      |          |  |  |  |  |  |  |
|                                                                                |                              |                  |                      |          |  |  |  |  |  |  |
| 2019/20                                                                        |                              | A                | tuals (Office use on | y)       |  |  |  |  |  |  |
| Summer                                                                         | Funding Type                 | Ready To Process | Processed            | Editable |  |  |  |  |  |  |
| 14-May-2019 to 31-Aug-2019                                                     | Et 2 Year Funding            | ~                |                      |          |  |  |  |  |  |  |
| Spring<br>Submission Period:<br>01-Jan-2020 to 31-Mar-2020                     | 3 And 4 Year Funding         | ~                | ~                    |          |  |  |  |  |  |  |
| O Autumn<br>Submission Period:<br>01-Sep-2019 to 31-Dec-2019                   |                              |                  |                      |          |  |  |  |  |  |  |
| 2018/19                                                                        |                              |                  |                      |          |  |  |  |  |  |  |
| 2017/18                                                                        |                              |                  |                      |          |  |  |  |  |  |  |
| 2016/17                                                                        |                              |                  |                      |          |  |  |  |  |  |  |
| 2015/16                                                                        |                              |                  |                      |          |  |  |  |  |  |  |
| 2014/15                                                                        |                              |                  |                      |          |  |  |  |  |  |  |
|                                                                                |                              |                  |                      |          |  |  |  |  |  |  |

The screen will show a summary and total payment amount for 'Paid' adjustments with the payment date and 'Not Paid'.

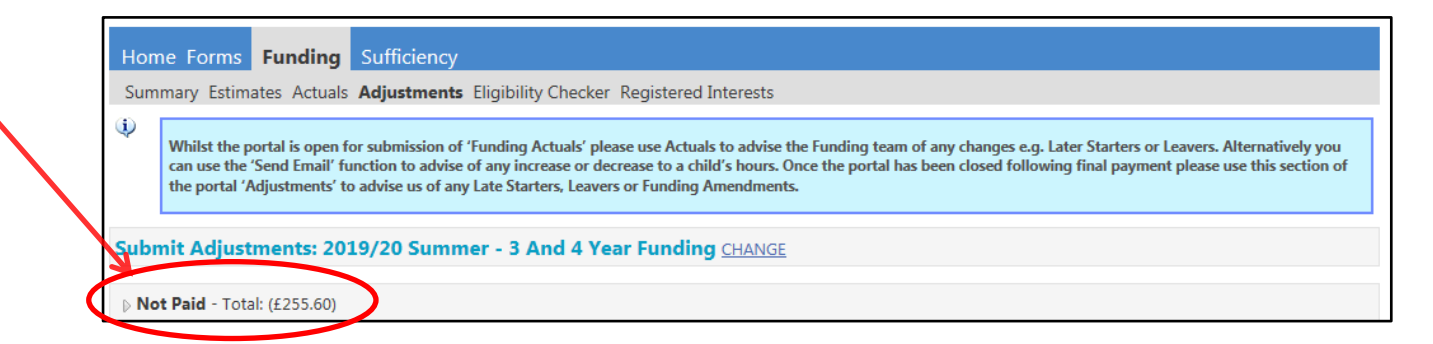

Click on the small arrow to expand this section for a breakdown of each adjustment - see below

| H        | Home Forms Funding Sufficiency                                                                                                    |                                 |                   |                 |                 |                           |                                 |                                 |           |                   |                          |
|----------|----------------------------------------------------------------------------------------------------|---------------------------------|-------------------|-----------------|-----------------|---------------------------|---------------------------------|---------------------------------|-----------|-------------------|--------------------------|
| 3<br>(į) | Summary Estimates Actuals Adjustments Eligibility Checker Registered Interests         Whilst the portal is open for submission of 'Funding Actuals' please use Actuals to advise the Funding team of any changes e.g. Later Starters or Leavers. Alternatively you can use the 'Send Email' function to advise of any increase or decrease to a child's hours. Once the portal has been closed following final payment please use this section of the portal 'Adjustments' to advise us of any Late Starters, Leavers or Funding Amendments. |                                 |                   |                 |                 |                           |                                 |                                 |           |                   | tively you<br>section of |
| Su       | I <mark>bmit</mark><br>Not P                                                                                                    | t Adjustmer<br>aid - Total: (£2 | nts: 2019/20 Summ | er - 3 And 4 Yo | ear Fund        | ing <u>Change</u>         |                                 |                                 |           |                   |                          |
|          | Туре                                                                                                    | Date Added                      | Child Name        | Date of Birth   | No. of<br>Hours | Override Rate<br>per Hour | Total Child Weighting<br>Amount | Total Amount @<br>Provider Rate | Amount    | Reason            |                          |
|          | Child                                                                                                    | 17-Jun-2019                     | Doolittle Eliza   | 20-Jan-2015     | -30.00          |                           | £0.00                           | (£127.80)                       | (£127.80) | Left -<br>12/7/19 |                          |
| (1)      | Child                                                                                                    | 17-Jun-2019                     | Doolittle Eliza   | 20-Jan-2015     | -30.00          |                           | £0.00                           | (£127.80)                       | (£127.80) | Left<br>12/7/19   |                          |

**Please note:** Adjustments that have not yet been accepted by the Funding Team will show in the Pending Universal Adj Hours or Pending Extended Adj Hours section:

| Sub                 | Submit Adjustments: 2019/20 Summer - 3 And 4 Year Funding CHANGE |                                 |                                   |                                  |                              |                             |                                               |                           |  |  |  |
|---------------------|------------------------------------------------------------------|---------------------------------|-----------------------------------|----------------------------------|------------------------------|-----------------------------|-----------------------------------------------|---------------------------|--|--|--|
| ⊳ N                 | ▷ Not Paid - Total: (£255.60)                                    |                                 |                                   |                                  |                              |                             |                                               |                           |  |  |  |
| ال<br>Ad            | Add Child Send Claim                                             |                                 |                                   |                                  |                              |                             |                                               |                           |  |  |  |
| Status Child Name U |                                                                  |                                 | Pending<br>Universal<br>Adj Hours | Pending<br>Extended<br>Adj Hours | Universal Hours<br>(inc Adj) | Extended Hours<br>(inc Adj) | Total Funding<br>Amount for Term<br>(inc Adj) | Eligibility Status        |  |  |  |
|                     | Unchanged                                                        | Brown, Bobbie<br>(14-Jul-2015)  | 0.00                              | 0.00                             | 180.00                       | 0.00                        | £766.80                                       |                           |  |  |  |
| າ                   | Edit Pending, Submitted                                          | Brown, Charlie<br>(19-Feb-2016) | -15.00                            | 0.00                             | 165.00                       | 0.00                        | £702.90                                       |                           |  |  |  |
|                     | Unchanged                                                        | Doolittle, Eliza                | 0.00                              | 0.00                             | 150.00                       | 150.00                      | £1278.00                                      | 24-Mar-2019 - 24-Sep-2019 |  |  |  |

5. Sign Out

## E – Provider Portal Report – Adjustment Summary

#### For full details on how to access Provider Portal Reports, please refer to Section 13

Running this report for the selected term will provide you with details of all submitted adjustments for each child, showing the start and end dates, adjustment hours, the adjustment reason and any EYPP or DAF. It also provides a financial summary showing the funding amount